**PAS À PAS** 22/09/2021

1

# **COMMENT CRÉER MON ESPACE PARTICULIER EMPLOYEUR ?**

1 1

Rendez-vous sur www.pole-emploi.fr, cliquez sur le bouton « Entreprise »

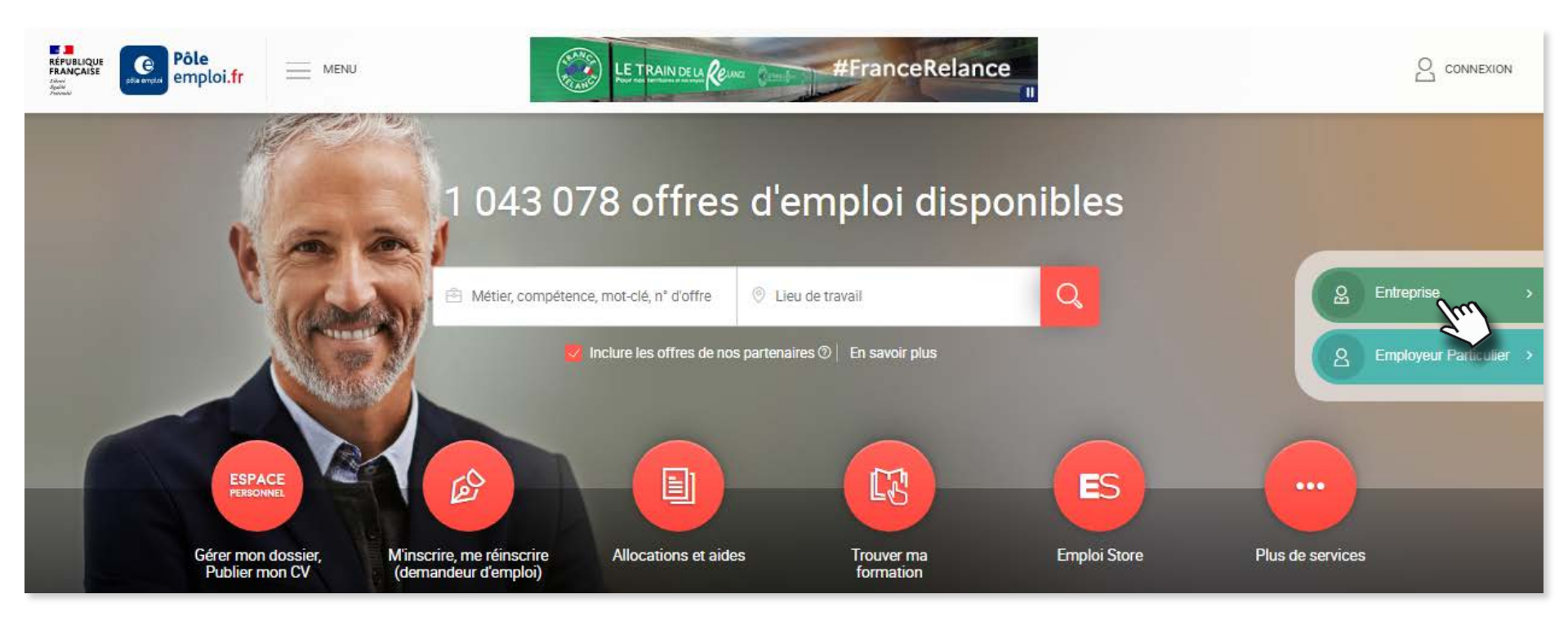

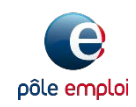

2

**PAS À PAS** 22/09/2021

# COMMENT CRÉER MON ESPACE PARTICULIER EMPLOYEUR ?

Cliquez sur le bouton « CONNEXION » dans la partie droite de l'écran. Puis, cliquez sur « Particulier Employeur »

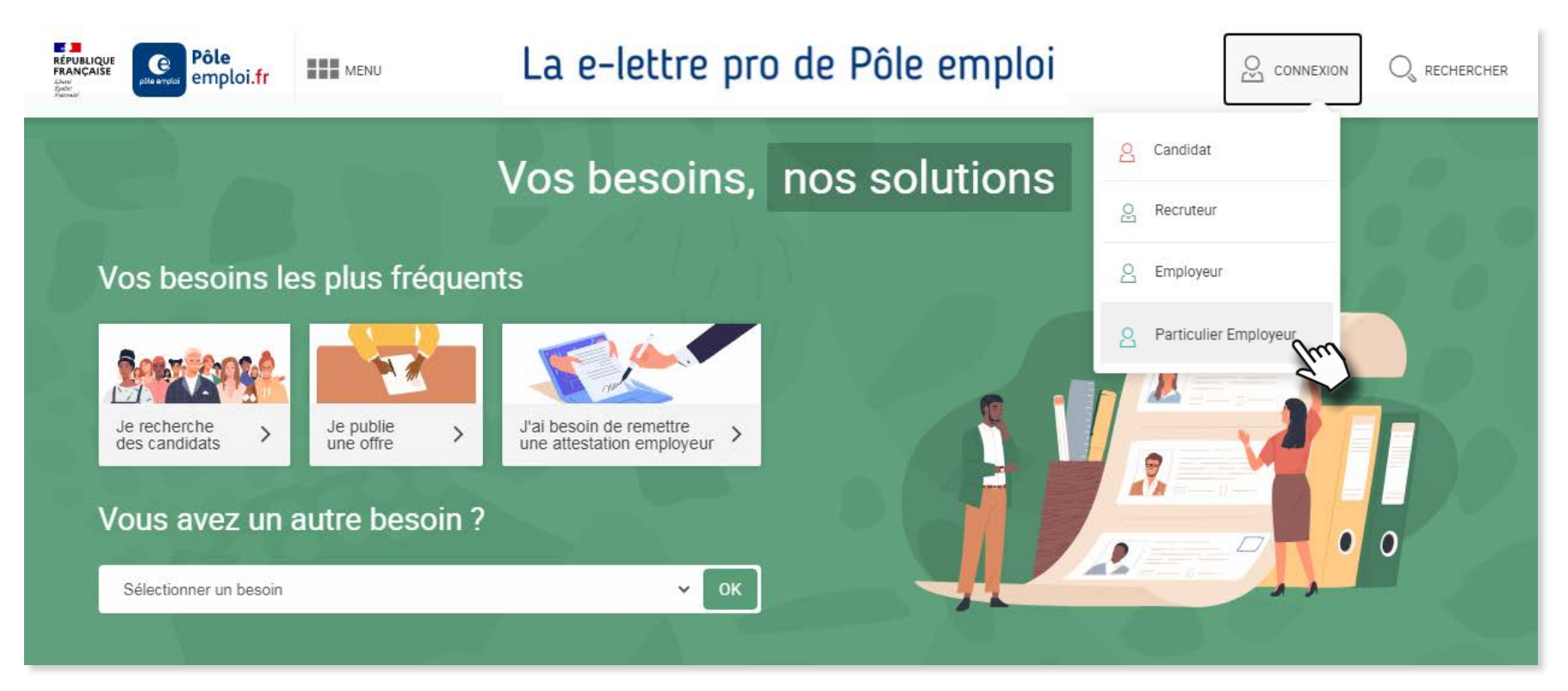

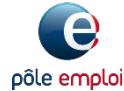

**PAS À PAS** 22/09/2021

# COMMENT CRÉER MON ESPACE PARTICULIER EMPLOYEUR ?

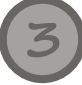

3

### Cliquez sur « CRÉER UN ESPACE ». Saisissez votre état civil et validez

| Soyez vigilant : Pôle emploi n<br>ticulier employeur, que ce soit<br>communiquez à personne d'inf | e vous demande jam<br>par mail, courrier ou t<br>ormations confidenti | uais l'identifiant et le mot de passe de vo<br>téléphone, même pour des actions de s<br>elles. <u>En savoir plus</u> | rtre espace<br>écurisation. |
|---------------------------------------------------------------------------------------------------|-----------------------------------------------------------------------|----------------------------------------------------------------------------------------------------|-----------------------------|
| : champs sont obligatoires.                                                                       |                                                                       |                                                                                                    |                             |
| CCÉDER À VOTRE ESPACE                                                                             |                                                                       |                                                                                                    |                             |
| our gérer votre recrutement et                                                                    | obtenir une attestatio                                                | on, connectez-vous.                                                                                                  |                             |
| Identifiar                                                                                        | t                                                                     | 0                                                                                                    |                             |
| Mot de pass                                                                                       | e                                                                     | 0                                                                                                    |                             |
|                                                                                                   | Vous avez oublié                                                      | votre mot de passe ?                                                                                                 |                             |
|                                                                                                   |                                                                       | ANNULER                                                                                                    | Der                         |
|                                                                                                   |                                                                       |                                                                                                    |                             |
| OUS NE DISPOSEZ PAS D'E                                                                           | SPACE                                                                 |                                                                                                    | SSS                         |
| réez votre espace pour gérer vos                                                                  | recrutements et attest                                                | ations employeurs.                                                                                                   |                             |

#### Création de votre espace : saisie de votre état civil

Pour créer votre espace, complétez les informations obligatoires de votre état civil

| TRE ÉTAT CIVIL               |                                               |     |
|------------------------------|-----------------------------------------------|-----|
| * Civilité                   | Madame Monsieur                               |     |
| * Nom de naissance           |                                               |     |
| Nom d'usage                  |                                               |     |
| * Prénom                     |                                               |     |
| * Numéro de sécurité sociale | Format : 15 chiffres                          |     |
|                              | Vitale O D Zoom                               |     |
|                              | Où trouver votre numéro de sécurité sociale ? |     |
|                              | Vous n'avez pas de numéro de Sécurité Sociale |     |
| * Né(e) le                   | 10 Sélectionner • 1980                        |     |
| * Pays de naissance          | FRANCE                                        |     |
| * Né(e) à                    | 33000                                         | • ? |
| * Réside à                   | 33000                                         | • ⑦ |

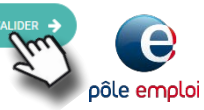

**PAS À PAS** 22/09/2021

### **COMMENT CRÉER MON ESPACE PARTICULIER EMPLOYEUR ?**

4

Saisissez vos coordonnées (adresse postale, numéro de téléphone, adresse électronique).

Puis cliquez sur « VALIDER »

| SSE POSTALE                                                                                                    |                                                                                                    |                    |
|----------------------------------------------------------------------------------------------------|----------------------------------------------------------------------------------------------------|--------------------|
| Pays                                                                                                    | France                                                                                                    |                    |
| Code postal                                                                                                    | 63100                                                                                                    |                    |
|                                                                                                    |                                                                                                    |                    |
| * Commune                                                                                                    | CLERMONT •                                                                                                    |                    |
| N°, type, libellé de la voie                                                                                                    |                                                                                                    |                    |
| Complément destinataire                                                                                                    | Ex. : N° d'appartement ou n° de bolte aux i                                                                                                    |                    |
| Complément d'adresse                                                                                                    | Ex : Entrile tour immeuble résidence                                                                                                    |                    |
|                                                                                                    | Ex Poste restante bolle costale beucht                                                                                                    |                    |
| Complément de distribution                                                                                                    | Los, - y solar resultance, solar possano, yes-solar -                                                                                                    |                    |
| MODALITÉS DE CONTAC                                                                                                    | τ                                                                                                    |                    |
|                                                                                                    |                                                                                                    |                    |
| <ul> <li>Adresse electronique</li> </ul>                                                                                                    | EL ronQuiscon                                                                                                    |                    |
|                                                                                                    |                                                                                                    |                    |
| <ul> <li>Confirmation de votre adresse<br/>électronique</li> </ul>                                                                                                    |                                                                                                    |                    |
| Téléphone 1                                                                                                    | naposte.net na                                                                                                    | • Çi tra neziziyen |
|                                                                                                    |                                                                                                    |                    |
| Téléphone 2                                                                                                    |                                                                                                    |                    |
| Téléphone 2<br>STION SECRÈTE ET RÉPC<br>leignez la question secrête et sa<br>ou d'outel.                                                                                                    | NSE                                                                                                    | e mot de passe en  |
| Téléphone 2<br>ISTION SECRÈTE ET RÉPC<br>legnez la question secrète et sa<br>lou d'oubli.<br>• Question secréte                                                                                                    | NISE<br>Réponse pour sécuriser la récupération de vot<br>Sélectionner la question                                                                                | e mot de passe en  |
| Teléphone 2<br>ISTION SECRETE ET RÉPO<br>legnes la question secrête et su<br>ou d'outel.<br>• Question secrête<br>• Réponse                                                                                                    | NSE<br>Heorise pour sécuriser la récupération de vote<br>Sélectionner la question                                                                                | e mot de passe en  |
| Teléphone 2<br>ISTION SECRÉTE ET RÉPO<br>leignez la question secréte<br>e Ouestion secréte<br>« Réponse<br>«TROLE DE SÉCURITE<br>rquestion est un test de sécurit                                                                                                    | NISE<br>Néponse pour sécuriser la récupération de vot<br>Sélectionner la question *                                                                              | a mot de passe en  |
| Teléphone 2<br>ISTION SECRÉTE ET RÉPO<br>leignez la question secréte<br>e Question secréte<br>« Réponse<br>ITROLE DE SÉCURITE<br>rquestion est un test de sécurit<br>« Quel mot parmi ces trois                                                                                                    | NISE<br>Néponse pour sécuriser la récupération de vot<br>Sélectionner la question *                                                                              | e mot de passe en  |
| Teléphone 2<br>ESTION SECRÉTE ET RÉPO<br>seginez la question secréte et sa<br>to ul d'oucil.                                                                                                    | NISE<br>Néponse pour sécuriser la récupération de vot<br>Sélectionner la question *<br>pour verifier que vous mêtres pas un robot                                | e mot de passe en  |
| Teléphone 2<br>ESTION SECRETE ET REPO<br>segnet la question secréte et sa<br>e Question secréte<br>Réponse<br>ITROLE DE SÉCURITE<br>question est un test de sécurit<br>propositions est une couleur<br>ordinatiour, voiac, caiver 3                                                                                                    | NISE<br>Reporte pour sécuriter la récupération de vot<br>Sélectionner la question *<br>pour vérifier que vous niñes pas un robot<br>(d' changements autorisés)   | e mot de passe en  |
| Teléphone 2<br>ESTION SECRÉTE ET REPC<br>segner la question secrête et sai<br>e ou d'oute.<br>* Question secrête<br>* Réconse<br>CITROLE DE SECURITE<br>I question et un test de sécurité<br>r question et un test de sécurité<br>e question et un test de sécurité<br>e question et un test de sécurité<br>r question et un test de sécurité<br>e question et un test de sécurité<br>r question et un test de sécurité<br>e question et un test de sécurité<br>e question et un test de sécurité<br>e question et un test de sécurité<br>e question et un test de sécurité<br>e question et un test de sécurité<br>e question et un test de sécurité<br>processitions et un test de sécurité<br>de la partice de la partice de la partice<br>et un de la partice de la partice<br>et un de la partice de la partice<br>et un de la partice de la partice<br>et un de la partice de la partice<br>et un de la partice de la partice<br>et un de la partice<br>et un de la partice | NSE  Reconse pour sécuriser la récupération de voit  Sélectionner la question  pour vérifier que vous n'éles pas un robot  C  C  C  C  C  C  C  C  C  C  C  C  C | e mot de passe en  |

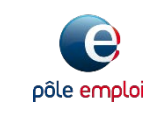

**PAS À PAS** 22/09/2021

# COMMENT CRÉER MON ESPACE PARTICULIER EMPLOYEUR ?

Confirmez vos informations personnelles en cliquant sur « VALIDER »

Création de votre espace : demande de confirmation

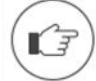

Avant de valider la création de votre espace, vérifiez vos informations. Une fois votre espace créé, vous pourrez accéder à l'ensemble des services.

| Identité                    | Monsieur PARTICULIER EMPLOYEUR                |
|-----------------------------|-----------------------------------------------|
|                             | Né(e) le 23 Mai 1995, à CLERMONT 63100 FRANCE |
| Numéro de Sécurité Sociale  | 19505XXXXXXXXXX                               |
| Adresse postale             | avenue Edouard Michelin<br>63100 CLERMONT     |
| Téléphone 1                 | 060000000                                     |
| Adresse électronique        | votreadressemail@adressemail.fr               |
| Question secrète            | Rappel de la question secrète sélectionnée    |
| m'engage à respecter les co | ABANDONNER                                    |

Cliquez sur le lien pour accéder aux conditions générales d'utilisation. Cliquez sur 2 pour afficher l'aide

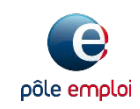

**PAS À PAS** 22/09/2021

### **COMMENT CRÉER MON ESPACE PARTICULIER EMPLOYEUR ?**

Ē

6

Votre espace est maintenant créé. Vous allez recevoir trois courriels

|                                              | Vos services en ligne                                                                                                    | Accueil pole-emploi.fr                                                                 |
|----------------------------------------------|----------------------------------------------------------------------------------------------------|----------------------------------------------------------------------------------------|
| pole-emploi.fr                               | <ul> <li>Accéder à votre espace déclarations et cotisations</li> <li>Accéder à votre espace Recrutement</li> <li>Tous vos services déclarations et cotisations</li> </ul> | <ul> <li>Tous vos services recrutement</li> <li>Les conseils de Pôle emploi</li> </ul> |
| Bonjour M. Employe                           | ur PARTICULIER,                                                                                                    |                                                                                        |
| La création de votr                          | e espace est enregistrée.                                                                                                    |                                                                                        |
| L'adresse électroniq<br>«Particulier Employe | ue votreadressemail@adressemail.fr que vous a<br>eur» doit être confirmée pour être utilisée par Pôle e<br>ice le line i deseaus                                          | vez indiquée dans votre espace<br>emploi. Pour confirmer votre                         |

Si vous ne validez pas votre adresse via ce lien, Pôle emploi ne vous communiquera aucune information via mail.

Je confirme mon adresse électronique

Au cas où le lien ci-dessus ne fonctionnerait pas, copiez vivante dans votre navigateur https://particulieremployeur.pole\_emploi.fr/particuliery/aldation.com/rel/vsb/s

Si vous avez reçu ce courriel par erreur (erreur de saisie d'adresse électronique par un recruteur sur son espace pole-emploi.fr), signalez-le nous en cliquant sur le lien ci-dessous :

#### Je signale une erreur d'adresse électronique

Au cas où le lien ci-dessus ne fonctionnerait pas, copiez l'adresse suivante dans votre navigateur : https://particulieremployeur.pole-emploi.fr/particulieremployeur/espaceparticulier/vialidation.courriel/Bszkuz/nivSUNQ

Vous avez consenti à recevoir des informations sur les services de Pôle emploi et à être contacté pour répondre à des enquêtes de satisfaction.

Cordialement, L'équipe pole-emploi.fr

Attention :

Ce courriel vous est envoyé automatiquement, merci de ne pas utiliser la fonction "répondre à l'expéditeur".

Vous disposez d'un droit d'accès et de rectification aux informations qui vous concernent auprès de Pôle emploi conformément à la loi du 6 janvier 1978, modifiée, relative à l'informatique, aux fichiers et aux libertés.

#### Création de votre espace : validation

Suite à la création de votre espace, vous recevrez 3 courriels :

1- un courriel de demande de confirmation d'adresse électronique

2- un courriel avec votre identifiant

3- un courriel avec votre mot de passe

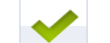

La création de votre espace est enregistrée.

Vous devez confirmer votre adresse électronique afin de recevoir votre identifiant et votre mot de passe provisoire.

Vous serez amené lors de votre 1ère connexion à personnaliser votre mot de passe.

### Confirmation de validation

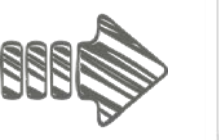

Les courriels envoyés par Pôle emploi seront transmis à votre boîte aux lettres électronique à l'adresse votreadressemail@adressemail.fr, conformément à votre demande.

Suite à votre validation, vous recevrez deux courriels : un courriel avec votre identifiant de connexion suivi d'un courriel contenant votre mot de passe provisoire.

> Accédez à votre espace

Vous recevez un **premier courriel** de confirmation d'adresse électronique. Cliquez sur « Je confirme mon adresse électronique »

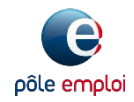

PAS À PAS 22/09/2021

### **COMMENT CRÉER MON ESPACE PARTICULIER EMPLOYEUR ?**

Après confirmation de votre adresse électronique, vous recevez 2 courriels : votre identifiant et votre mot de passe provisoire

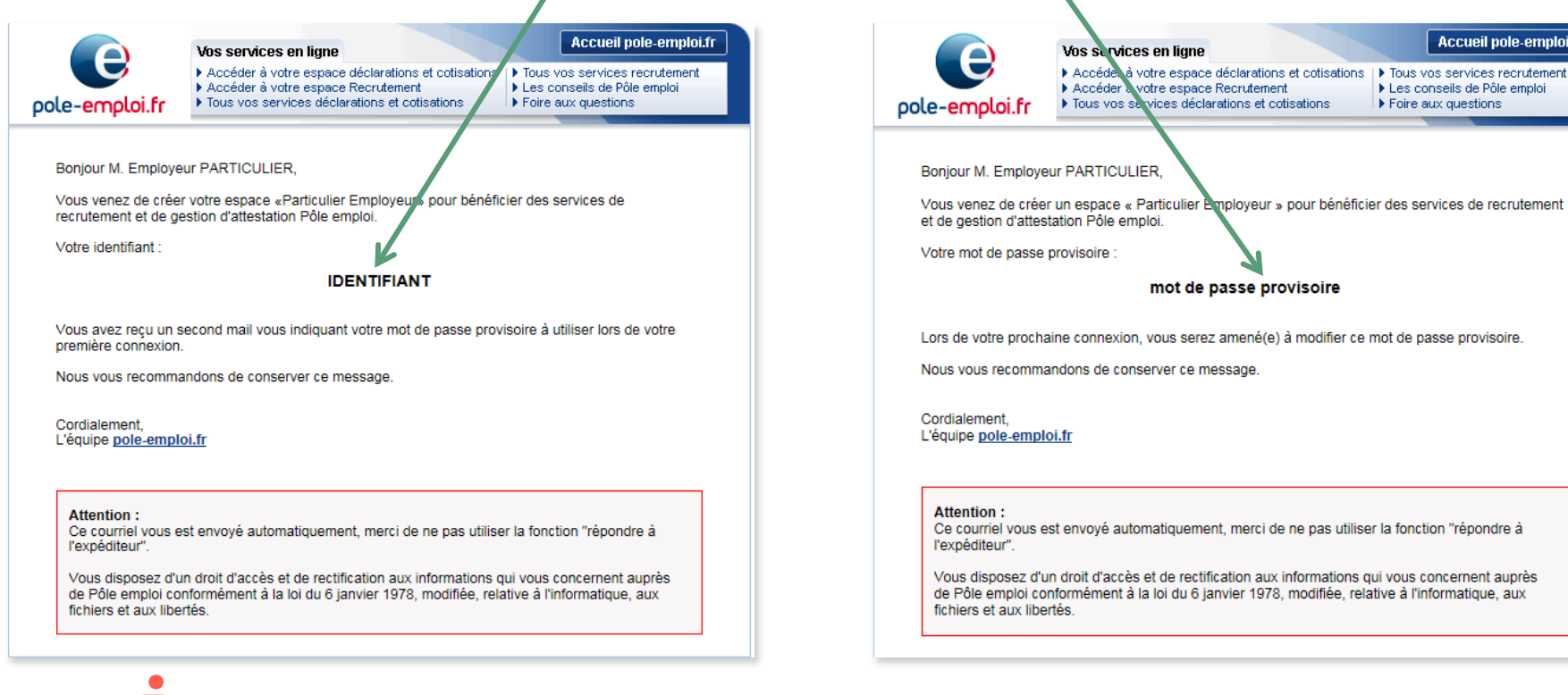

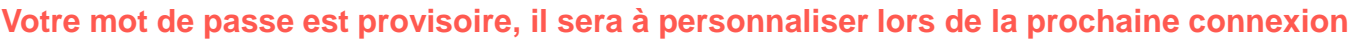

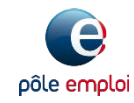

Accueil pole-emploi.fr

Les conseils de Pôle emploi

Foire aux guestions

**PAS À PAS** 22/09/2021

8

# COMMENT CRÉER MON ESPACE PARTICULIER EMPLOYEUR ?

) À la première connexion suivant la création de votre compte, vous devez personnaliser votre mot de passe et « VALIDER »

| hoix de votre mot de passe                                | paramètres de connexion                                                                     |
|-----------------------------------------------------------|---------------------------------------------------------------------------------------------|
| Le mot de passe qui vous a<br>en choisissant votre propre | été fourni est provisoire. Par mesure de sécurité, vous devez le modifie<br>e mot de passe. |
|                                                           |                                                                                             |
| us les champs sont obligatoires.                          |                                                                                             |
| IDENTIFIANTS DE CONNEXIO                                  | 4                                                                                           |
| Votre identifiant                                         | IDENTIFIANT                                                                                 |
| Votre mot de passe                                        | Ex : inTernEt?1                                                                             |
| Confirmez votre mot de passe                              |                                                                                             |
| Vous êtes responsable de l'utilisati                      | on de votre code d'accès et de votre mot de passe.                                          |
| En validant la création de votre espa                     | ce, vous vous engagez à respecter les conditions générales                                  |
| d'utilisation .                                           |                                                                                             |
|                                                           |                                                                                             |
|                                                           | VALIDER                                                                                     |
|                                                           | Ind                                                                                         |

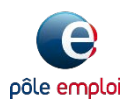

**PAS À PAS** 22/09/2021

# COMMENT CRÉER MON ESPACE PARTICULIER EMPLOYEUR ?

### Accédez a votre tableau de bord et accédez à l'ensemble des services

- déposez et publiez vos offres d'emploi
- visualiser, modifiez et annulez les offres en cours
- visualisez les offres annulées
- créez, finalisez, imprimez ou supprimez une attestation en cours
- modifiez ou imprimez une attestation déjà validée

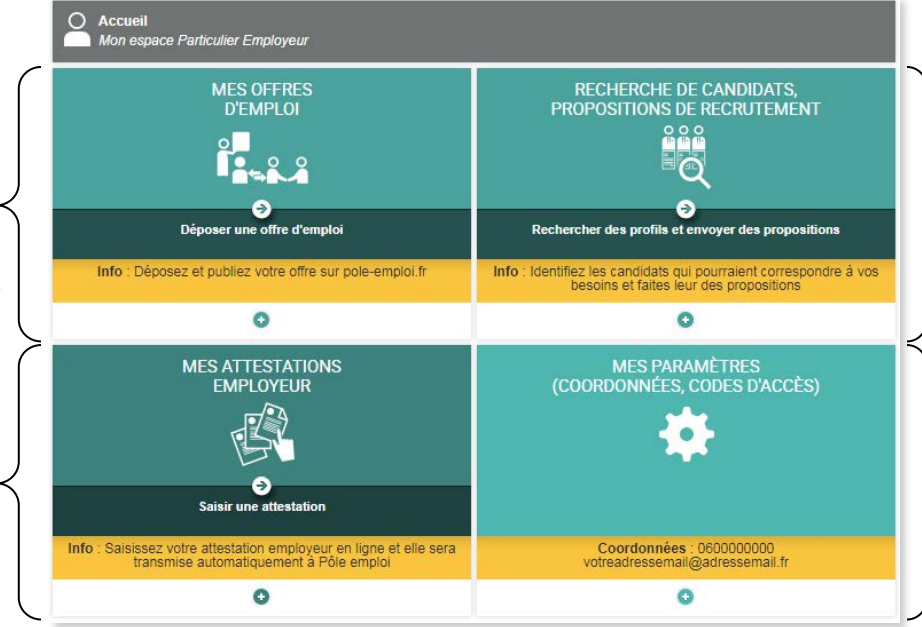

- recherchez et sélectionnez des candidats pour leur envoyer une proposition
- consultez les propositions déjà envoyées et vérifiez si les candidats ont lu votre proposition
- modifiez vos coordonnées
- modifiez votre mot de passe d'accès

Votre espace va être certifié par un conseiller Pôle emploi.

Dans l'attente de la certification, les services suivants sont « en partie » accessibles :

- RECHERCHE CANDIDATS : vous pouvez rechercher des profils mais vous n'accèderez pas aux données des candidats
- ATTESTATION EMPLOYEUR : saisie de l'attestation bloquée avant la certification
- DÉPÔT D'OFFRE EN LIGNE : la saisie est accessible mais l'offre ne sera diffusée qu'une fois votre espace certifié
- PROPOSITION D'OFFRE D'EMPLOI : vous pouvez la saisir mais elle ne sera envoyée au candidat qu'une fois votre espace certifié

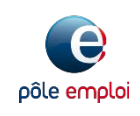

9